#### Trusty, **BROUILLON**

# Windows Server Update Services (WSUS)

**WSUS Offline Update** permet de mettre à jour un ordinateur sous Microsoft Windows et/ou Office de manière sûre, rapide et sans avoir besoin d'une connexion Internet.

Il télécharge les mises à jour depuis les serveurs Windows et permet de les déployer depuis un support amovible DVD ou USB.

Pratique pour réinstaller un PC : en quelques clics, il est possible d'appliquer toutes les mises à jour bien plus rapidement que par le réseau.

Ce petit logiciel évite des heures de téléchargements sur Windows Update après un reformatage.

# **Pré-requis**

# Installation

**Téléchargez l'application** sur le site de WSUS Offline : http://download.wsusoffline.net/ pour créer le support avec **WSUS Offline UpdateGenerator** (sur CD, DVD ou support amovible).

Lancez WSUS Offline UpdateGenerator et cochez les cases selon les mises à jour à exporter sur le support.

| The second second                                                                                                    |                                                                                                    |                                                                                  |
|----------------------------------------------------------------------------------------------------|----------------------------------------------------------------------------------------------------|----------------------------------------------------------------------------------|
| ownload Nicrosoft updates for<br>Windows Office Legacy products                                                                                                    |                                                                                                    | Repository info<br>Last download: 17/12/2014                                     |
| Windows Vista / Server 2008 (w60 / w60-x64)                                                                                                    | 📰 x54 Global (multilingual updat                                                                                                    | os)                                                                              |
| Windows 7 / Server 2008 R2 (w61 / w61-x64)                                                                                                    | x64 Global (multilingual updat                                                                                                    | es)                                                                              |
| Windows 8 / Server 2012 (w62 / w62-x64)                                                                                                    | 🕅 x64 Global (multilingual updat                                                                                                    | es)                                                                              |
| Windows 8.1 / Server 2012 R2 (w63 / w63-x64)<br>v66 Global (mutilingual updates)                                                                                                    | 📝 x64 Global (multilingual updat                                                                                                    | es)                                                                              |
| Options                                                                                                    |                                                                                                    |                                                                                  |
| verify downloaded updates                                                                                                    | V Include Service Packs                                                                                                    |                                                                                  |
| Include C++ Runtime Libraries and .NET Frameworks                                                                                                    | V Include Service Packs                                                                                                    | 2012                                                                             |
| Verify downloaded updates     Verify downloaded updates     Include C++ Runtime Libraries and .NET Frameworks     Verify include Microsoft Security Essentials                                                                                                    | <ul> <li>✓ Include Service Packs</li> <li>✓ Include Windows Essentials</li> <li>✓ Include Windows Defender d</li> </ul>               | 2012<br>efinitions                                                               |
| Vering downloaded updates     Vering downloaded updates     V | Include Service Packs  Include Windows Essentials  Include Windows Defender d  Include Windows Defender d  Include Windows Defender d | 2012<br>efinitions<br>ross-product" (desktop only)                               |
| Vering downloaded updates     Vering downloaded updates     Vering downloaded updates     Vering downloaded updates     Vering downloaded updates     Vering downloaded updates     Vering downloaded updates     Vering downloaded updates     Vering downloaded updates     Vering downloaded updates     Vering downloaded updates     Vering downloaded     Vering downloaded | Include Service Packa     Include Windows Essentials 2     Include Windows Defender d     per selected language, 1x86-0               | 2012<br>efinitions<br>zross-product' (desktop only)<br>Clean up target directory |

#### onglet Office :

| 👔 WSUS Offline I | Update 9.5 - Gene   | rator             |              |               |                |                                  |               |
|------------------|---------------------|-------------------|--------------|---------------|----------------|----------------------------------|---------------|
| Download Microso | oft updates for     |                   |              |               |                | Repository infl<br>Last download | t 17/12/2014  |
| Windows Offic    | ce egacy produc     | ±s                |              |               |                |                                  |               |
| -Office 2007 (c  | (2k7)               |                   |              |               |                |                                  | _             |
| English          | Prench              | Spanish           | Japanese     | Korean        | Russian        | Portuguese                       | E Brazilian   |
| German           | Dutch               | talian            | Chinese (s.) | Chinese (tr.) | Polish         | Hungarian                        | Czech         |
| Swedish          | Turksh              | Greek             | Arabic       | Hebrew        | Denish         | Norwegian                        | E Finnish     |
| Office 2010 (c   | (2k10)              | III market        |              |               |                |                                  | E .           |
| English          | Prench              | Spanish           | Japanese     | E Korean      | E Hussian      | Portuguese                       | Brazilian     |
| German           | Dutch               | Current Current   | Chinese (s.) | Chinese (9.)  | Poisn          | Hungarian                        | Czech         |
| Swedien          | Tuncan              | GLEEK             | Arabic       | - nebrew      | Daniah         | Norwegian                        | E Finnan      |
| Office 2013 (c   | Ecanoth             | Casalah           |              | E Kacana      | E Dunning      | ERectusivese                     | E Brazilian   |
| English          | Dutch               | Dipensin          | Chipene (n.) | Chinese (Ir)  | Doleh          | Portuguese                       | Crach         |
| Swedish          | Turkish             | Greek             | Arabic       | Hebrew        | Danish         | Norwegian                        | Eineish       |
| E onorigi        |                     | C diam.           | C. Marine    |               | C Danish       |                                  |               |
| Optiona          |                     |                   |              |               |                |                                  |               |
| Verify down      | loaded updates      |                   |              | Include Servi | ce Packs       |                                  |               |
| Include C++ i    | Runtime Libraries a | nd .NET Framew    | vorks        | Include Wind  | ows Essentials | 2012                             |               |
| Include Micro    | soft Security Esse  | ntials            |              | Include Wind  | ows Defender   | definitions                      |               |
| Create ISO imag  | e(s)                |                   |              |               |                |                                  |               |
| per selected     | product and langu   | ege               |              | per selected  | language, 'x86 | -cress-product' (e               | desktop only) |
| US8 medium       |                     |                   |              |               |                |                                  |               |
| Copy update      | s for selected prod | ucts into directo | ary:         |               |                | Clean up tar                     | get directory |
| Start            | Only prepare IS     | O / USB           | Proxy        | wsus          |                | Donate                           | Ext           |
|                  | C Only create col   | lection script    |              |               |                |                                  |               |

#### onglet legacy (systèmes plus anciens) :

|                                                                                                    | Update 9.5 - Gene                                                                                                | rator                                                 |              |                                                                                                    |                                                             |                                                             |                                 |
|----------------------------------------------------------------------------------------------------|----------------------------------------------------------------------------------------------------|-------------------------------------------------------|--------------|----------------------------------------------------------------------------------------------------|-------------------------------------------------------------|-------------------------------------------------------------|---------------------------------|
| ownload Microso                                                                                                    | oft updates for                                                                                                  |                                                       |              |                                                                                                    |                                                             | Repository inf                                              | D                               |
| Windows Offic                                                                                                    | Legacy produ                                                                                                    | cta                                                   |              |                                                                                                    |                                                             | Last wommen                                                 | 0. 11/12/2014                   |
| - Windows Ser                                                                                                    | ver 2003 (w2k3)                                                                                                  |                                                       |              |                                                                                                    |                                                             |                                                             |                                 |
| English                                                                                                    | E French                                                                                                    | Spanish                                               | Japanese     | Korean                                                                                                    | Russian                                                     | Portuguese                                                  | Brazilian                       |
| Cerman Cerman                                                                                                    | Dutch                                                                                                    | talian                                                | Chinese (s.) | Chinese (tr.)                                                                                                    | Polish                                                      | Hungarian                                                   | Czech                           |
| Swedish                                                                                                    | Turkish                                                                                                    | Greek                                                 | Arabic       | Hebrew                                                                                                    | Danish                                                      | Norwegian                                                   | Finnish                         |
| Windows Ser                                                                                                    | ver 2003 x64 editio                                                                                              | ns (w2k3-x64)                                         |              |                                                                                                    |                                                             |                                                             |                                 |
| English 🔄                                                                                                    | French                                                                                                    | C Spanish                                             | Japanese     | Korean                                                                                                    | 🔄 Russian                                                   | Brazilian                                                   | German                          |
| - Product Hecy                                                                                                    | cle information                                                                                                  |                                                       |              |                                                                                                    |                                                             |                                                             |                                 |
|                                                                                                    |                                                                                                    |                                                       |              |                                                                                                    |                                                             |                                                             |                                 |
| Options                                                                                                    |                                                                                                    |                                                       |              |                                                                                                    |                                                             |                                                             |                                 |
| Verity down                                                                                                    | loaded updates                                                                                                   |                                                       |              | 📝 Include Servi                                                                                                    | ce Packs                                                    |                                                             |                                 |
| Verify down                                                                                                    | ioaded updates<br>Runtime Libraries a                                                                            | nd .NET Framev                                        | rorka        | Include Servi                                                                                                    | ce Packs<br>ows Essentiak                                   | \$ 2012                                                     |                                 |
| Verify down                                                                                                    | loaded updates<br>Runtime Libraries a<br>soft Security Esse                                                      | nd .NET Framew                                        | vorka        | Include Servi  Include Winds  Include Winds  Include Winds                                                                                                    | ce Packs<br>sws Essentiak<br>sws Defender                   | s 2012<br>definitions                                       |                                 |
| Verify down<br>Include C++ I<br>Include Micro<br>Create ISO imag                                                                                      | loaded updates<br>Runtime Libraries a<br>Isoft Security Esse<br>b(s)                                             | nd .NET Framev<br>ritials                             | rorka        | V Include Servi<br>V Include Winds<br>V Include Winds                                                                                                    | ce Packs<br>tws Essentiak<br>tws Defender                   | s 2012<br>definitions                                       |                                 |
| Verify down<br>Verify down<br>Include C++1<br>Include Micro<br>Create ISO imag<br>Verify down                                                         | loaded updates<br>Runtime Libraries a<br>Isoft Security Esse<br>e(s)<br>product and langu                        | nd .NET Framew<br>ritials<br>age                      | ronka        | include Servi include Winds include Winds i | ce Packs<br>ows Essentiak<br>ows Defender<br>language, 'x86 | s 2012<br>definitions<br>cross-product" (                   | desktop only)                   |
| Verity down<br>Verity down<br>Verity down<br>Verity down<br>Verity down<br>Verity down                                                                | loaded updates<br>Runtime Libraries a<br>Isoft Security Esse<br>e(s)<br>product and langu                        | nd .NET Framew<br>ntials<br>age                       | rorka        | Include Servi  Include Winds  Include Winds  Include Winds  Include Winds                                                                                                    | ce Packs<br>ows Essentiak<br>ows Defender<br>language, 'x86 | s 2012<br>definitions<br>-cross-product" (                  | desktop only)                   |
| Verity down<br>Verity down<br>Include C++<br>Include Micro<br>Create ISO imag<br>Verate ISO imag<br>Verate ISO imag<br>Create ISO imag<br>Copy update | loaded updates<br>Runtime Libraries a<br>Isoft Security Esse<br>e(s)<br>product and langu<br>s for selected prod | nd .NET Framew<br>Intals<br>age<br>lucts into directo | rorka<br>Xy: | Include Servi  Include Winds  Include Winds  Include Winds  Include Winds                                                                                                    | ce Packs<br>owa Essentiak<br>ows Defender<br>language, 'x86 | s 2012<br>definitions<br>I-cross-product" (<br>Cicon up tai | desktop only)<br>rget directory |

**Renseignez les options** en bas de la fenêtre à inclure (services packs, .NET Framework 3.5 et 4, définitions de Virus MS Security Essentials)

#### Choisissez aussi : création du DVD (iso)

#### et/ou copie sur USB.

7. Cliquez sur **Start** pour lancer le téléchargement des mises à jour sélectionnées et la création de l'ISO.

# Configuration

### Utilisation

Lancez l'exécutable UpdateGenerator.exe en intégrant ou non quelques options :

×

**Cliquez sur Start** pour lancer la mise à jour de votre système.

Après un scan de votre PC WSUS Offline détermine les mises à jour à installer, puis vous les installe. une fois l'installation terminée, un message vous invite à rebooter votre ordinateur pour appliquer les mises à jour :

×

Installation successful. Please reboot your system now.

### Désinstallation

### Voir aussi

- (en) https://www.wsusoffline.net/
- (en) http://download.wsusoffline.net/
- (fr) http://doc.framboise.parc/doku.php

Contributeurs principaux : Jamaique.

Basé sur <Titre original de l'article> par <Auteur Original>.

From: https://nfrappe.fr/doc-0/ - Documentation du Dr Nicolas Frappé Permanent link: https://nfrappe.fr/doc-0/doku.php?id=logiciel:os:windows:wsus:start Last update: 2022/08/13 22:14